# STUDENT GUIDE EARLY COLLEGE PROGRAMS 2025-2026

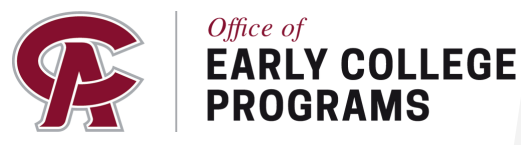

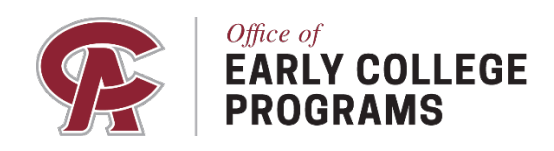

# Welcome

Dear Student,

Welcome to the Pack!

On behalf of the Office of Early College, I want to welcome you to the Coastal Alabama family.

You have chosen to embark on an amazing journey to academic excellence through Coastal Alabama's Early College Programs. We are so excited to have you as a part of our community.

To ensure you have all the tools you need to be successful in your college classes, we proudly offer this guide for students and parents. Use it as a tool to get started as a new student, then as a reference point for questions that may arise during your time as a Coyote.

We look forward to being part of your continued success at the postsecondary level.

GO YOTES!

Sarah Watkins

Director - Early College Enrollment Coastal Alabama Community College

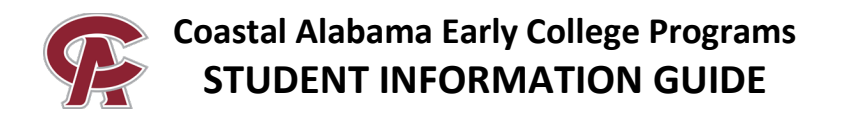

# **IMPORTANT FIRST STEPS!**

Your first step after applying to the college as an Early College student is to claim and activate your Coastal Alabama student account to log into the Coyote Hub.

#### How to claim your account:

Look for an email from "noreply@rapididentity.com" in your personal email. Be sure to check your junk/spam folder.

| From: < <u>noreply@rapididentity.com</u> ><br>Date: Wed, Jun 26, 2024 at 8:56 AM<br>Subject: <u>Alabama.edu</u> Claim Code<br>To: < <u>yoteecoyote@gmail.com</u> ><br>Cc: < <u>a02123456@alabama.edu</u> >                                                                                                    |
|----------------------------------------------------------------------------------------------------|
| Greetings Yotee,                                                                                                    |
| An administrator at an Alabama community college has resent your <u>Alabama.edu</u> claim<br>code.                                                                                                    |
| This claim code can be used to set up your <u>Alabama.edu</u> account. This new account does<br>not replace the student account already provided by your current institution, but it does<br>provide you unique access to upcoming applications like the new<br>unified <u>Alabama.edu</u> Canvas online learning platform. You will find the information needed<br>to claim your <u>Alabama.edu</u> account below: |

You may claim/activate your account and set your password with the information above and your current student (A#) at <a href="https://password.alabama.edu">https://password.alabama.edu</a> by clicking the "Claim My Account" button.

- 1. Click on "CLAIM MY ACCOUNT"
- 2. Type in your student ID (A#) starting with capital "A"
- 3. Type in your Alabama.edu Claim Code
- 4. On the bottom of the page, check "I Understand These Guidelines."
- 5. Click "Next"
- 6. Follow the password prompts

Now that you have claimed your account, it is time to log into your Coyote Hub!

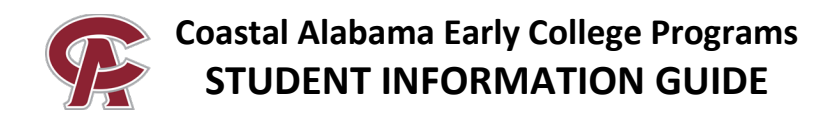

# The Coyote Hub

The Coyote Hub is found on the "Current Students" page at <u>www.coastalalabama.edu/students</u> From the main page, select "I AM A" on the top right and then select "CURRENT STUDENT"

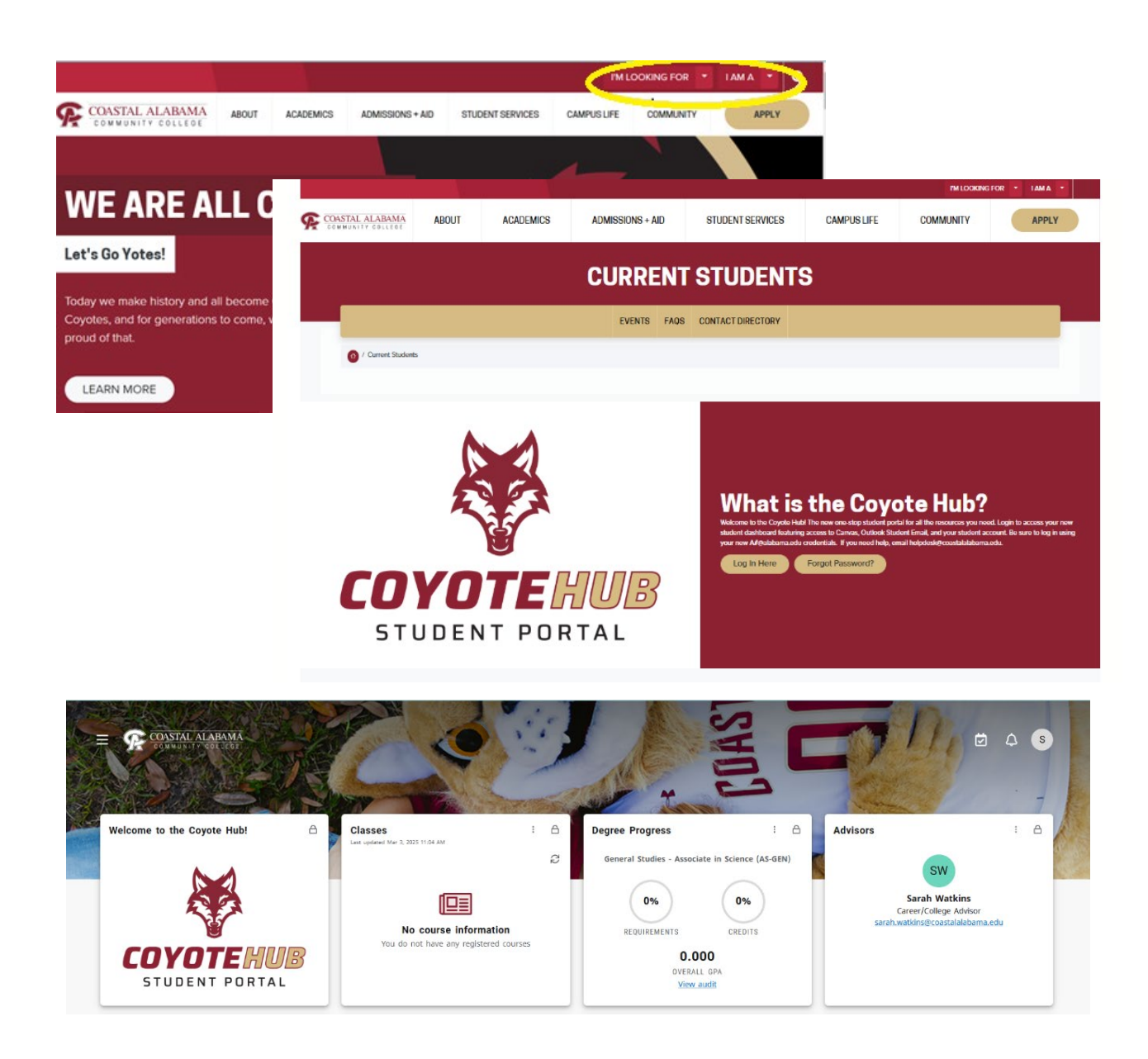

If you are having trouble logging in, please contact the Help Desk at 251-580-4900 Have your student A Number ready!

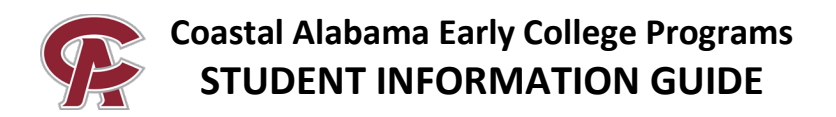

# Coyote Hub, Canvas, OneACCS and Office365

Four of the most important tools you must master to be successful at Coastal Alabama include the Coyote Hub, Canvas, OneACCS and Office 365.

Pro Tips for Successful Use of these Resources:

- Can't log into the Hub? Click 'forgot password' and follow the prompts.
- Not loading correctly? Close your web browser and start over. Always use Google Chrome as your browser. Use a laptop, Chromebook or PC, avoid iPads and tablets.
- Check your college email REGULARLY, especially right before a semester/term starts.
- Always verify your information and course registration through OneACCS.

## Office 365: "Coastal Alabama Email"

When first logging in, you'll be asked to enter your credentials again.

Enter your username:

A0

\_\_\_\_\_@alabama.edu

- Enter the password you created when you claimed your account.
- Use your phone to authenticate your account when first logging in. Download the Microsoft Authenticator app on your phone!

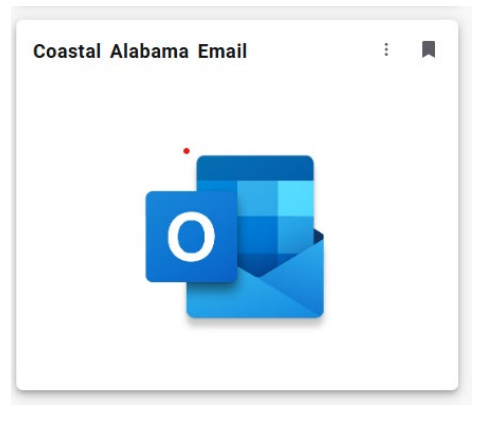

#### Pro Tip:

- All students have access to the full suite of Office365 Microsoft tools through this tile.
- Click the dots at the top right corner of your inbox to access these tools:

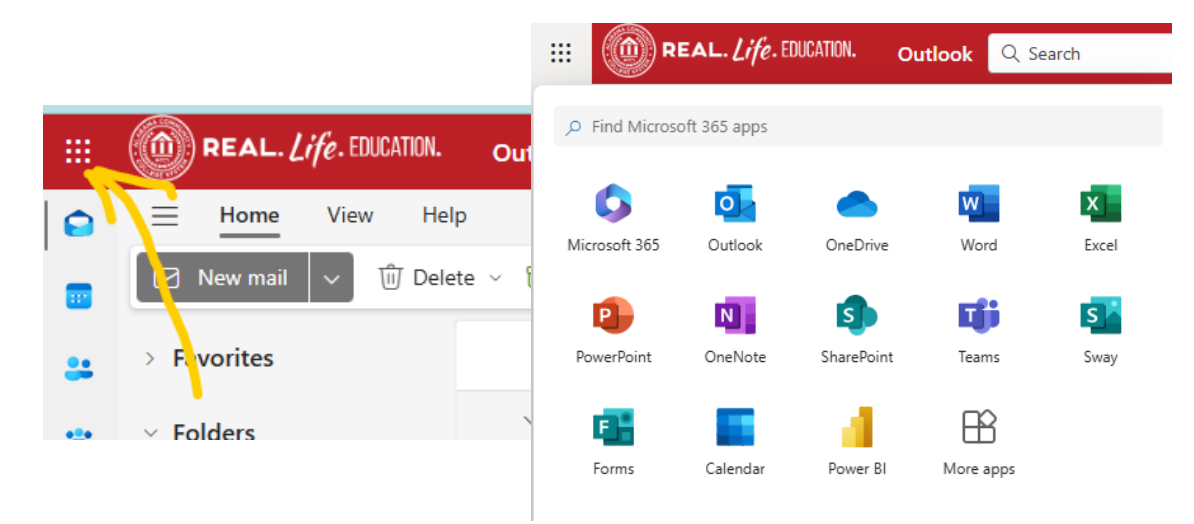

If you are having trouble logging in, please contact the Help Desk at 251-580-4900 Have your student A Number ready!

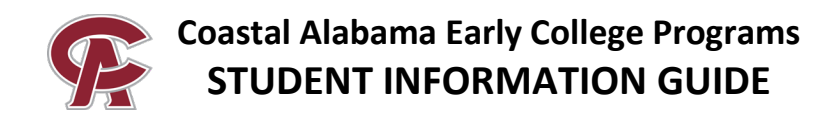

# **OneACCS: How to Find Your Student Information and Class Schedule:**

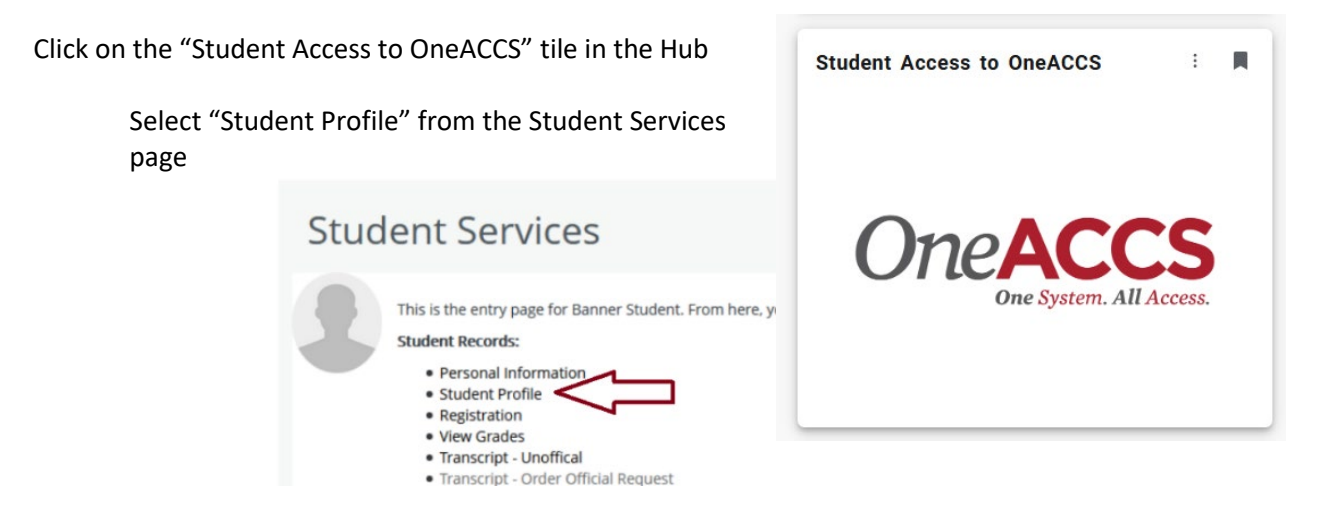

View your course schedule on the bottom right of the profile page. Make sure you have the correct term selected!

|                                                                                                    | er terren, ja et de Jitte                                                                                 |                                                                                                    |                                                                                                    |                                                                                                    |                                                                                                    |                                                                                                    |                                                                                                    |
|----------------------------------------------------------------------------------------------------|----------------------------------------------------------------------------------------------------|----------------------------------------------------------------------------------------------------|----------------------------------------------------------------------------------------------------|----------------------------------------------------------------------------------------------------|----------------------------------------------------------------------------------------------------|----------------------------------------------------------------------------------------------------|----------------------------------------------------------------------------------------------------|
|                                                                                                    | of the state of a first state                                                                             |                                                                                                    |                                                                                                    |                                                                                                    |                                                                                                    |                                                                                                    |                                                                                                    |
| and the second second sec |                                                                                                    |                                                                                                    | 1.00                                                                                                    | 1,000                                                                                                    |                                                                                                    |                                                                                                    | Registration Notices: 🗿 Table                                                                                                    |
| a seturnation factors                                                                                                    |                                                                                                    | CURRICULUM, HOURS & GPR                                                                                                    |                                                                                                    |                                                                                                    |                                                                                                    |                                                                                                    |                                                                                                    |
| formation                                                                                                    | schettrast/70m.dert.too.ada                                                                               | Primary Decimitary Marco &                                                                                                    | 075                                                                                                    |                                                                                                    |                                                                                                    |                                                                                                    |                                                                                                    |
| numi<br>re<br>si information 0                                                                                                    | cito Antonio<br>Energia<br>2012<br>Mari Haganci di Calino<br>2014<br>Undergraduata<br>Sastanoma<br>Altona | Depinet<br>Lander<br>Contegen<br>Magen<br>Concentrations<br>Advect Type<br>Advect Type<br>Catalog Term                                                                                                    | Associate in Science<br>Undergraduate<br>AS General Thickes<br>Academic Transfer<br>General Thickes<br>Constant Advise<br>Constant Advise<br>Spring 2020<br>Fail 2019                                                                                                    |                                                                                                    |                                                                                                    |                                                                                                    |                                                                                                    |
| n Type:<br>ni<br>ern Altended                                                                                                    | Transfer<br>Nati Provided<br>Societ 2020                                                                  | REGISTERED COURSES                                                                                                    |                                                                                                    |                                                                                                    |                                                                                                    |                                                                                                    |                                                                                                    |
| slatest Term:<br>em Attended:<br>of Attentice:                                                                                                    | Ranna 3000<br>Fat 2020<br>Nat Provided                                                                    | Course Title                                                                                                    | Details                                                                                                    | CRN                                                                                                    | Hours                                                                                                    | Registration Status                                                                                                    | Instructor                                                                                                    |
| ation information                                                                                                    |                                                                                                    | INTRODUCTION TO SOCIOLOGY                                                                                                    | 80C 289.8                                                                                                    | 20432                                                                                                    | 3                                                                                                    | "Replete"                                                                                                    | D. Enh Detrai Ratery                                                                                                    |
| ation Applications.                                                                                                    | Ader 3                                                                                                    | ENGLISH COMPOSITION I                                                                                                    | ENG 102.0                                                                                                    | 22402                                                                                                    | 3                                                                                                    | "Reptored"                                                                                                    | Mex.Electrat.Easter                                                                                                    |
| ors<br>y Mapor                                                                                                    | Invit Clash                                                                                               | PRECALCULUS ALGEBRA                                                                                                    | MTH 112.0                                                                                                    | 2003                                                                                                    | 3                                                                                                    | "Replaced"                                                                                                    | Aviil 1, Own                                                                                                    |
|                                                                                                    |                                                                                                    | UNITED STATES HISTORY 8                                                                                                    | HHE 252 B                                                                                                    | 20739                                                                                                    | 3                                                                                                    | "Repterst"                                                                                                    | America L.Laconce                                                                                                    |
|                                                                                                    | lame<br>p<br>t<br>la information O<br>t<br>page<br>and<br>and<br>and<br>and<br>and<br>and<br>and<br>and   | Banel Associations and a second and a second | Bornel Bornel | Properties     Properties     Properies     Properti | Property Constructions and<br>Bornel<br>Por<br>Port Property<br>Encode<br>Encode<br>Enco | Project Project   Bit Strambing Strambing   Bit Strambing Strambing   Bit Strambing | Provide Control Provide Control   Barrelin Statistics Control   Barrelin Statistics Control   Barrelin Statistics Control   Barrelin Statistics Control   Barrelin Statistics Control   Barrelin Statistics Control   Barrelin Statistics Control   Barrelin Statistics Control   Barrelin Statistics Control   Barrelin Statistics Statistics   Barrelin Statistics Statistics   Barrelin Statistics Statistics   Barrelin Statistics Statistics   Barrelin Statistics Statistics   Barrelin Statistics Statistics   Barrelin Statistics Statistics   Barrelin Statistics Statistics   Barrelin Statistics Statistics   Barrelin Statistics Statistics   Barrelin Statistics Statistics   Barrelin Statistics Statistics   Barrelin Statistics Statistics   Barrelin Statistics Statistics   Barrelin Statis |

#### How to View/Order your College Transcript:

Select "Transcript-Unofficial" from the Student Services page, then "Academic Transcript" from your profile page.

- For Transcript Level, select "All Levels"
- For Transcript Type, select "Unofficial Web Transcript"

You may also order an official transcript through the OneACCS Student Services Page

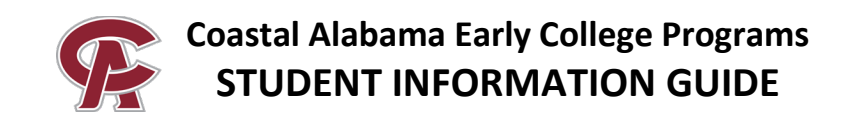

# **Textbooks and Coastal Books+**

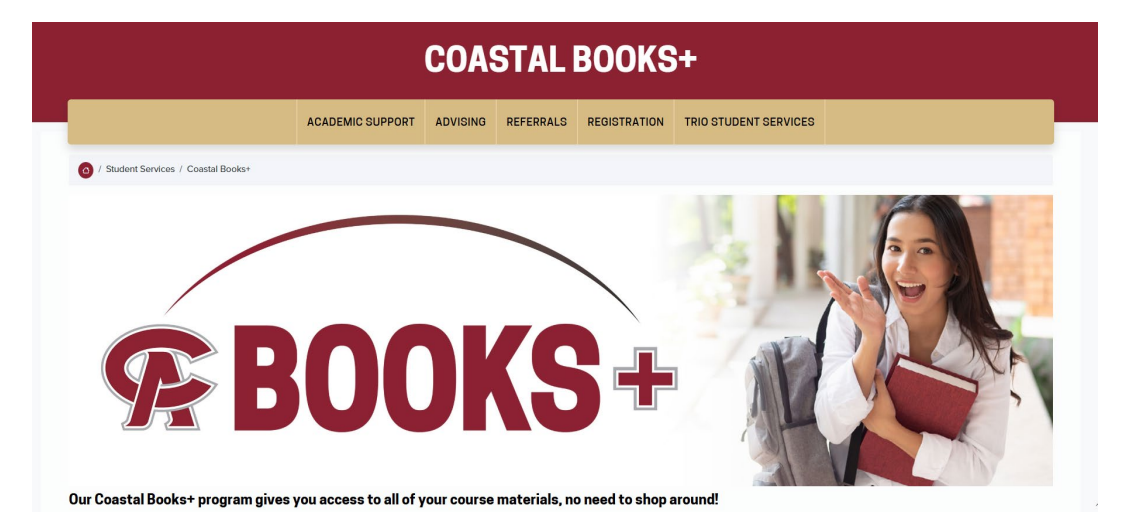

For books and course resources, Coastal Alabama uses Coastal Books+ to ensure students have access to all their course materials on or before the first day of class. This is a service offered through our Bookstore and Barnes and Noble.

For more info and to opt-out, please visit the Coastal Books+ Page

#### You must have your Coastal log in credentials to access the Books+ portal.

Once you are registered for classes, the bookstore will start preparing your course materials.

- About a month before classes start, you will receive an email IN YOUR COASTAL EMAIL instructing you to select your delivery method (in-store pickup or shipped directly to you).
- An email notification will be sent when your order is ready for pickup or when it ships.
- Any digital materials will be delivered for your course(s) within Canvas.

PLEASE NOTE: Not all students are in the Books+ program, if you are not enrolled the Office of Early College will provide your course materials (except for lab kits for online science courses).

NOTE: Online Science Lab Kits can be ordered separately from the

Barnes and Noble Bookstore's "Find Course Materials" Page.

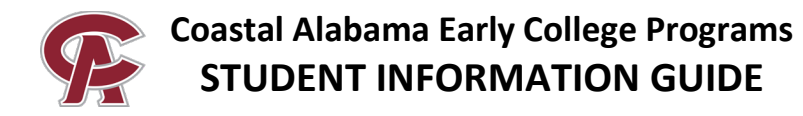

# Driving to a campus? You need to Request a Parking Pass:

If you plan to drive to a campus, you must have a pass for <u>on-campus parking</u>, or your vehicle may be ticketed/towed!

You will need your license number, tag number, and access to an electronic payment method.

- 1. Visit www.coastalalabama.edu
- 2. Select "ABOUT" and then "Safety and Security" under Campus Locations
- 3. Select "Parking Decals" under Learn More
- 4. Select "Register for a Parking Decal"
- 5. Select "Register/Purchase Permits"

# How to Request a Student ID:

Students who do not have a valid, government issued photo ID (driver's license, permit or ID) will need a student ID for online classes. ID holders can also get discounts at many establishments and online platforms. All students are encouraged to get their college ID!

Students may have an ID made at a Coastal Library or request one via email. ID's can be made at the **Bay Minette, Brewton, Monroeville, Gulf Shores, Fairhope or Thomasville** Campus Libraries.

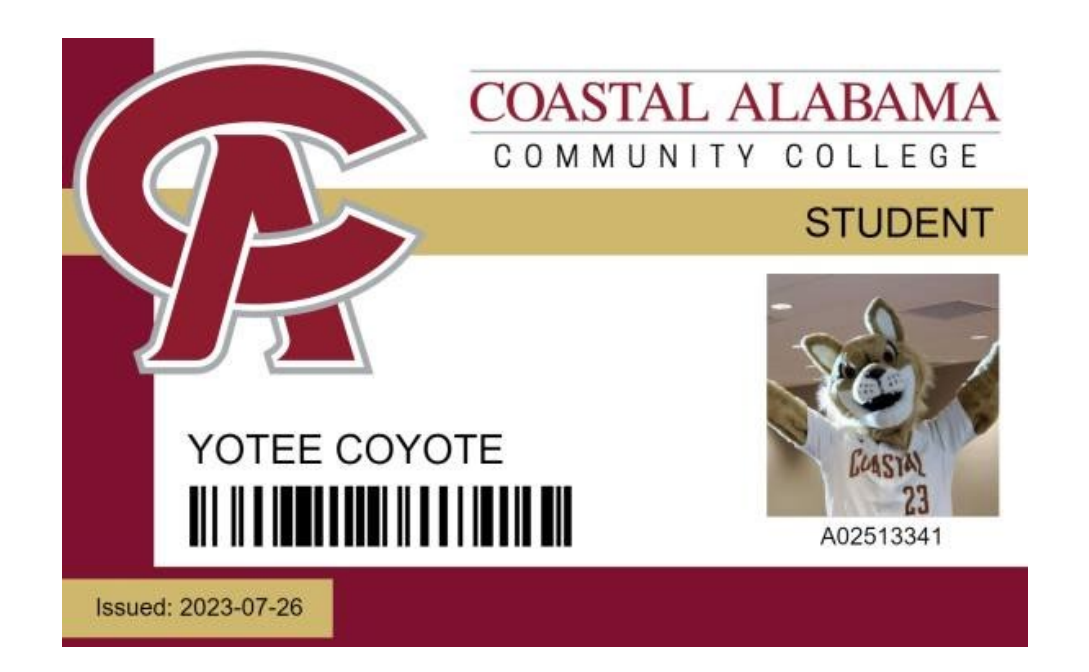

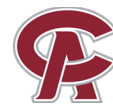

To request an ID via email, send the following information to **StudentID@CoastalAlabama.edu** from your Coastal Alabama email account. <u>Please include the campus that is closest to your home</u>!

- Name
- Student A number
- Your High School
- Closest Campus
- Do you want it mailed to your home? Include your mailing address!
- A Passport-quality picture or a cell phone selfie with a light, solid background (no car selfies, hats, or sunglasses).
- Any form of picture ID (high school ID, work ID, driver's license, or government issued ID card OR a social media profile photo that has your full name).
- Please do **not** send a picture of your Social Security card.

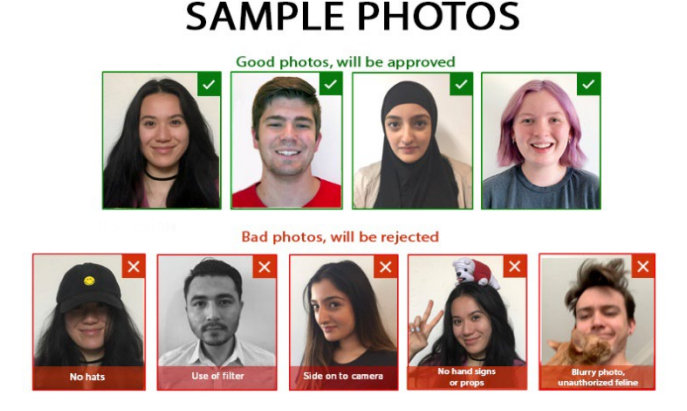

## Canvas

Canvas will be where your course information will be housed during the term. This is where you will complete coursework, quizzes, tests, etc.

IMPORTANT: Always use Canvas to access your courses, not the "Classes" tile on the Hub!

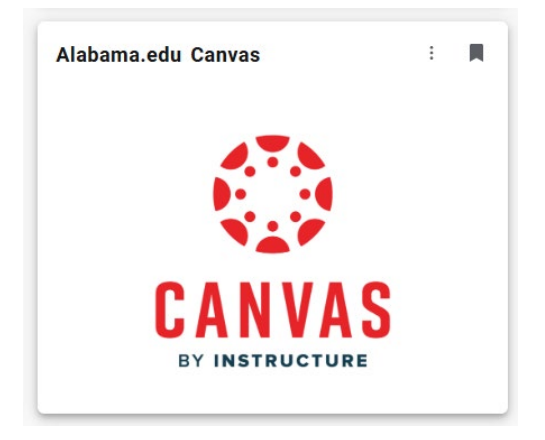

If you are having trouble logging in, please contact the Help Desk at 251-580-4900 Have your student A Number ready!

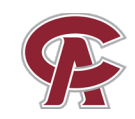

Dashboard

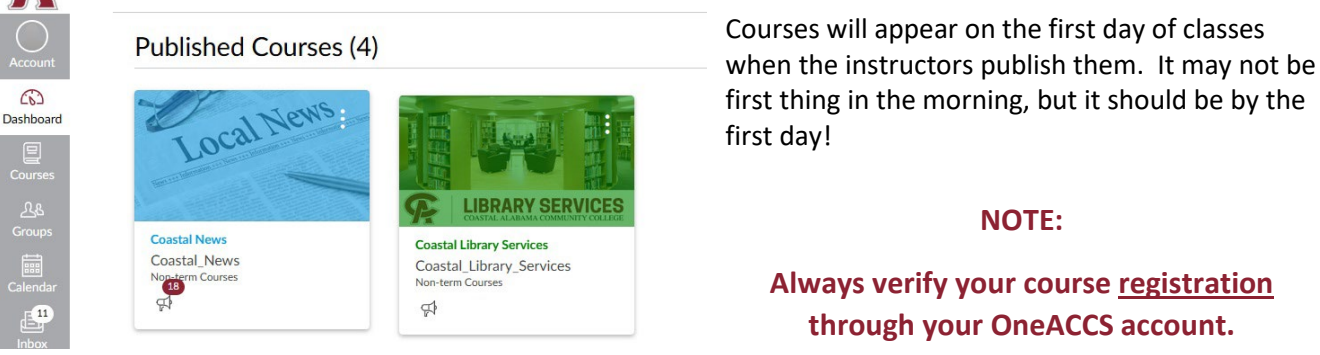

#### **PRO TIPS:**

- Log into your Canvas course on the first day of classes! Even if you are taking a seated course.
- Is your Honorlock not working properly? Remove the extension, restart your computer and reinstall it to start over.
- Download the Canvas Student app on your phone to quickly check grades and deadlines.

#### Tips for successful communication with your instructor:

- Establish communication early, be sure to identify yourself with your name and A Number in all correspondence.
- Be polite!
- Be proactive: reach out before there is an issue if you can, not after!
- Always use Canvas messaging or your college email when communicating with college faculty or staff.
- Send questions early! Instructors may not be able to reply to you the same day you send an email or message. **Responses should be expected within 48 business hours.**

As an Early College student, you have many resources available to you throughout the term to assist you in your courses.

- 1. Don't wait until the last minute to turn in assignments or take tests. If you have technical difficulties, you might be too late!
- 2. Don't fall behind in your work: it is very difficult to catch back up if you do. Good time management is key!
- 3. Ask a question if you have one. Advocate for yourself!
- 4. Library services and tutoring are available to you in Canvas 24/7!

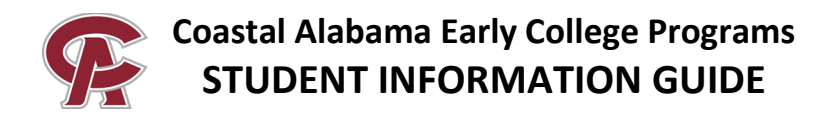

# Use the chart below to assist you with whom to contact when you have questions/comments/issues in your college class:

| What is your situation?                        | Who do you contact?                       |  |  |
|------------------------------------------------|-------------------------------------------|--|--|
| Having trouble with class assignments or       | Instructor                                |  |  |
| questions about course content?                |                                           |  |  |
| Have a schedule conflict with an upcoming      | Instructor                                |  |  |
| due date or test?                              |                                           |  |  |
| Are you going to miss class for any reason?    | Instructor                                |  |  |
| There has been an emergency that affects       | Instructor                                |  |  |
| your coursework or attendance.                 |                                           |  |  |
| Have technical difficulties in Canvas? Trouble | Instructor first!                         |  |  |
| uploading an assignment, Honorlock issues,     | Then try the Coastal Alabama Help Desk or |  |  |
| videos not playing, etc.                       | your high school's IT department.         |  |  |
| I feel there may have been a mistake with      | Instructor                                |  |  |
| one of my grades.                              |                                           |  |  |
| I have tried to email my instructor for help,  | Division Chair                            |  |  |
| but they have not gotten back to me (within 2  | Division Chair contact information may be |  |  |
| business days), or my issue has not been       | found in the course syllabus              |  |  |
| resolved.                                      |                                           |  |  |

**If Parents / School Officials** have questions or concerns, they are encouraged to reach out to Early College Staff. EC Staff can answer general questions about procedures but are not authorized to intervene in a college class on behalf of the student or a parent/school official. Instruction-related questions and concerns should arise from the student and follow college policies.

# When do I contact my Coastal Career Coach / Early College Advisor?

- Scheduling, withdrawing, or making changes to my classes.
- Questions about Early College program policies/procedures.
- Advising on courses I should take to meet my college goals.

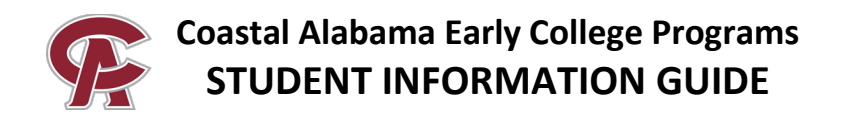

# **IMPORTANT CONTACT INFORMATION**

Early College Department: <u>earlycollege@coastalalabama.edu</u>

Coastal Alabama Help Desk: helpdesk@coastalalabama.edu or 251-580-4900

#### **Early College Staff by School:**

| Sarah Watkins – Director of Early College / Early College Advisor      |  |  |  |  |
|------------------------------------------------------------------------|--|--|--|--|
| Bay Minette Campus / (251) 580-4916 / sarah.watkins@coastalalabama.edu |  |  |  |  |
| Accel Day/Evening Academy                                              |  |  |  |  |
| Acellus Academy                                                        |  |  |  |  |
| Aviation at the Bryant Technical Center:                               |  |  |  |  |
| Alma Bryant High School                                                |  |  |  |  |
| Baker High School                                                      |  |  |  |  |
| Theodore High School                                                   |  |  |  |  |
| W.P. Davidson High School                                              |  |  |  |  |
| B.C. Rain High School (Aviation)                                       |  |  |  |  |
| C.F. Vigor High School (3D Animation and Virtual Production)           |  |  |  |  |
| Chickasaw High School (Aviation)                                       |  |  |  |  |
| Cottage Hill Christian Academy                                         |  |  |  |  |
| Faith Academy                                                          |  |  |  |  |
| Homeschool                                                             |  |  |  |  |
| Lighthouse Baptist Academy                                             |  |  |  |  |
| Saraland High School                                                   |  |  |  |  |
| Satsuma High School                                                    |  |  |  |  |

#### YoLundra Mitchell – Career Coach / Early College Advisor

Brewton Campus / (251) 809-1511 / yolundra.mitchell@coastalalabama.edu

Atmore Christian Academy

Escambia Academy

Escambia County High School

Flomaton High School

Hillcrest High School

Statewide Virtual Schools (Connections, Genesis, AL Virtual Academy, etc.)

T.R. Miller High School

W.S. Neal High School

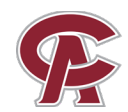

| Margaret "Daisy" Grant - Career Coach / Early College Advisor        |  |  |  |
|----------------------------------------------------------------------|--|--|--|
| Bay Minette Campus / (251) 580-2120 / daisy.grant@coastalalabama.edu |  |  |  |
| Baldwin County High School                                           |  |  |  |
| Baldwin Preparatory Academy                                          |  |  |  |
| Ad Design                                                            |  |  |  |
| Automotive                                                           |  |  |  |
| Aviation                                                             |  |  |  |
| Building Construction                                                |  |  |  |
| Cybersecurity                                                        |  |  |  |
| Culinary                                                             |  |  |  |
| Cosmetology                                                          |  |  |  |
| Daphne High School                                                   |  |  |  |
| Fairhope High School                                                 |  |  |  |
| Renaissance School of the Eastern Shore                              |  |  |  |
| Snook Christian Academy                                              |  |  |  |
| South Baldwin Christian                                              |  |  |  |
| Spanish Fort High School                                             |  |  |  |

| Giselle Mansi - Career Coach / Early College Advisor                   |
|------------------------------------------------------------------------|
| Bay Minette Campus / (251) 580-2213 / giselle.mansi@coastalalabama.edu |
| Baldwin County Virtual School                                          |
| Baldwin Preparatory Academy                                            |
| HVAC                                                                   |
| Health Science                                                         |
| Mechatronics                                                           |
| Teacher Cadet                                                          |
| Welding                                                                |
| Elberta High School                                                    |
| Foley High School                                                      |
| Gulf Shores High School                                                |
| Orange Beach High School                                               |
| Robertsdale High School                                                |

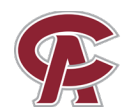

| Benita Pritchett - Career Coach / Early College Advisor                   |  |  |  |
|---------------------------------------------------------------------------|--|--|--|
| Thomasville Campus / (334) 637-3143 / benita.pritchett@coastalalabama.edu |  |  |  |
| Choctaw County High School                                                |  |  |  |
| Clarke County High School                                                 |  |  |  |
| Jackson High School                                                       |  |  |  |
| Marengo County High School                                                |  |  |  |
| Patrician Academy                                                         |  |  |  |
| South Choctaw Academy                                                     |  |  |  |
| Southern Choctaw High School                                              |  |  |  |
| Sweetwater High School                                                    |  |  |  |
| Thomasville High School                                                   |  |  |  |
|                                                                           |  |  |  |

| Leslie Hornady - Career Coach / Early College Advisor                   |
|-------------------------------------------------------------------------|
| Monroeville Campus / (251) 575-8241 / leslie.hornady@coastalalabama.edu |
| Clarke Preparatory Academy                                              |
| Excel High School                                                       |
| Fruitdale High School                                                   |
| J.F. Shields High School                                                |
| J.U. Blacksher High School                                              |
| Jackson Academy                                                         |
| Leroy High School                                                       |
| McIntosh High School                                                    |
| Millry High School                                                      |
| Monroe Academy                                                          |
| Monroe County High School                                               |
| Solid Rock Christian School                                             |
| Washington County High School                                           |
| Washington County Vocational Center                                     |
| Wilcox Academy                                                          |
| Wilcox Central High School                                              |